## Web Acute Module Placing Laboratory Orders

## **Overview**

This document provides instructions on how to place lab orders using the Web Acute Module.

## How to Place New Lab Orders

• Select the Orders button from the Navigation Bar.

| Chart - MEDITECH x +                                                                            |                |                     |                    |          | 0 -                                              | ð X          |
|-------------------------------------------------------------------------------------------------|----------------|---------------------|--------------------|----------|--------------------------------------------------|--------------|
| $\leftrightarrow$ $\rightarrow$ C $\hat{\mathbf{e}}$ ehrtest.partners4health.ca/s00055649101378 | 16/            |                     |                    |          | ☆                                                | * 🖹 E        |
| E 🛆<br>teturn To Home                                                                           | Chart Document | Corders Discharge   | <b>Lan</b><br>Sign | Workload | ⊞ ¢                                              | t 😣<br>Close |
| Diagnostics                                                                                     | Provider Notes | Nurse/Allied Health | Medications        | C        | AND NO                                           | 0            |
| History & Problems                                                                              | Administrative | Other Clinical      |                    |          |                                                  |              |
| Summary                                                                                         | Activity       | Flowsheets          | Health Mgmt        | 21<br>HC | <b>Rvh,Demo</b><br>, F - 09/09/19<br>N# 87879694 | 99           |

• The Orders screen will display. Click Enter and click in the search bar.

| ← → C                                  | 0556491013 | 7816/    |                         |                               |  |  |  |  |
|----------------------------------------|------------|----------|-------------------------|-------------------------------|--|--|--|--|
| Return To Home                         |            | Chart Do | cument Ordors Discharge | <b>Kat</b><br>Sign            |  |  |  |  |
| Orders                                 |            |          |                         | SUBMIT 0                      |  |  |  |  |
| CURRENT                                | *          | ENTER    | RECONCILE               | TRANSFER                      |  |  |  |  |
|                                        |            | Add New  | Process Orders          |                               |  |  |  |  |
| Favorites 🔹 By Category 👻 Q            | Search All |          |                         | i ilter: All 🔹 Pt.Age 🗹 Wt. 🔽 |  |  |  |  |
| <sup>™</sup> ∨ Order Sets              |            |          |                         |                               |  |  |  |  |
| <b>Q</b> ∃ > MEDIR ED General Weakness |            |          |                         |                               |  |  |  |  |

• In the Search Orders/Sets, begin typing the name of the order you need. Select the order from the list that begins to populate.

|                            | /////////////////////////////////////// | 1010/    | 26                      | h                            |
|----------------------------|-----------------------------------------|----------|-------------------------|------------------------------|
| Return To Home             |                                         | Chart Do | Cument Orders Discharge | An Sign                      |
| €Orders                    |                                         |          |                         | SUBMIT 0                     |
| CURRENT                    |                                         | ENTER    | RECONCILE               | TRANSFER                     |
|                            |                                         | Add New  |                         |                              |
| Favorites 💌 Sort 💌 Q cbd   |                                         |          |                         | Filter: All 👻 Pt.Age 🗸 Wt. 🗸 |
|                            |                                         |          |                         |                              |
| CBC [Complete Blood Count] |                                         |          |                         |                              |

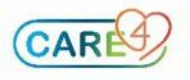

• Click on the blue chevron to see additional order details. You will also see the lab order populate on the Submit icon in the right-hand corner.

| Return To Home                   | Chart   | Document Orders | Discharge        |                 | <b>//a</b><br>Sign |
|----------------------------------|---------|-----------------|------------------|-----------------|--------------------|
| Orders                           |         |                 |                  | $\rightarrow$   | SUBMIT 1           |
|                                  | Add New | O Process       | Orders           |                 |                    |
| Favorites   Sort   Q. Search All |         |                 |                  | Filter: All     | 👻 Pt.Age 🔽 Wt. 🔽   |
| CBC [Complete Blood Count]       |         |                 |                  |                 |                    |
| Complete Blood Count Routine     |         | Ordered         | 1                | 2/08/2021 18:22 |                    |
| Stat                             |         |                 |                  |                 |                    |
| Routine                          | New     |                 | 13/08/2021 15:06 |                 | 습                  |
| Urgent Routine                   |         |                 |                  |                 | 습<br>소             |
| Timed                            |         |                 |                  |                 |                    |
| DAILY                            |         |                 |                  |                 | 습                  |

• To further edit the lab order (e.g. editing the urgency of the test), click on the green.

| Orders                          |                          |              |               |                  | SUBMIT 1       |
|---------------------------------|--------------------------|--------------|---------------|------------------|----------------|
|                                 | Add New                  | Proces       | ss Orders     |                  |                |
| Favorites 💌 Sort 💌 Q            | Search All               |              |               | Filter: All      | ▼ Pt.Age ✔ Wt. |
| O∃ → CBC [Complete Blood Count] |                          |              |               |                  |                |
| Complete Blood Count Routine    |                          | Ordered      |               | 12/08/2021 18:22 |                |
| Stat                            |                          |              | _             |                  | 습              |
| Routine                         | Providers are also able  | e to type in | 13/08/2021 15 | :06              | 습              |
| arch                            | this 'search' field as w | ell to       |               |                  | 10             |
| LY A                            | change frequency (Ex:    | Q4H. Q6H     |               |                  |                |
| tine                            | etc) and then select th  | e priority   |               |                  |                |
|                                 |                          | le phoney    |               |                  |                |
| ed 🗸                            |                          |              |               |                  | 습              |
|                                 |                          |              |               |                  |                |

• Click submit. This will bring you to the Order Summary. To complete placing this lab order, enter your PIN and click Save.

| Order Summary                |   |          |               |   | SAVE 1    |
|------------------------------|---|----------|---------------|---|-----------|
| CURRENT                      | - | ENTER    | RECONCILE     | _ | Enter PIN |
| ORDERS                       |   | DATE     | STATUS        |   | × ALL     |
| Complete Blood Count Routine |   | 13/08/20 | 021 15:06 New |   | ×         |

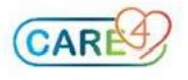

## • To view the order you have placed, it will populate under current orders.

| Orders                      |       |                        |               |               | SUBMIT        |
|-----------------------------|-------|------------------------|---------------|---------------|---------------|
| CURRENT                     | ENTER |                        | RECONCILE     |               | TRANSFER      |
|                             |       | Medications by Status. |               | i- Hold Queue | Edit Multiple |
| ORDERS BY CATEGORY          |       | PROVIDER               | DATE          | STATUS        | 00 .          |
| v Laboratory                |       |                        |               |               |               |
|                             |       |                        |               |               | 0             |
| omplete Blood Count Routine |       | me                     | 13/08/2021 15 | 06 Ordered    | 0             |
| Type and Screen Routine     |       | Fawcett, Kylie, MW     | 19/07/2021 19 | 23 Ordered    |               |

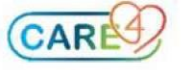